## Calendar Integration Outlook/SSC Campus

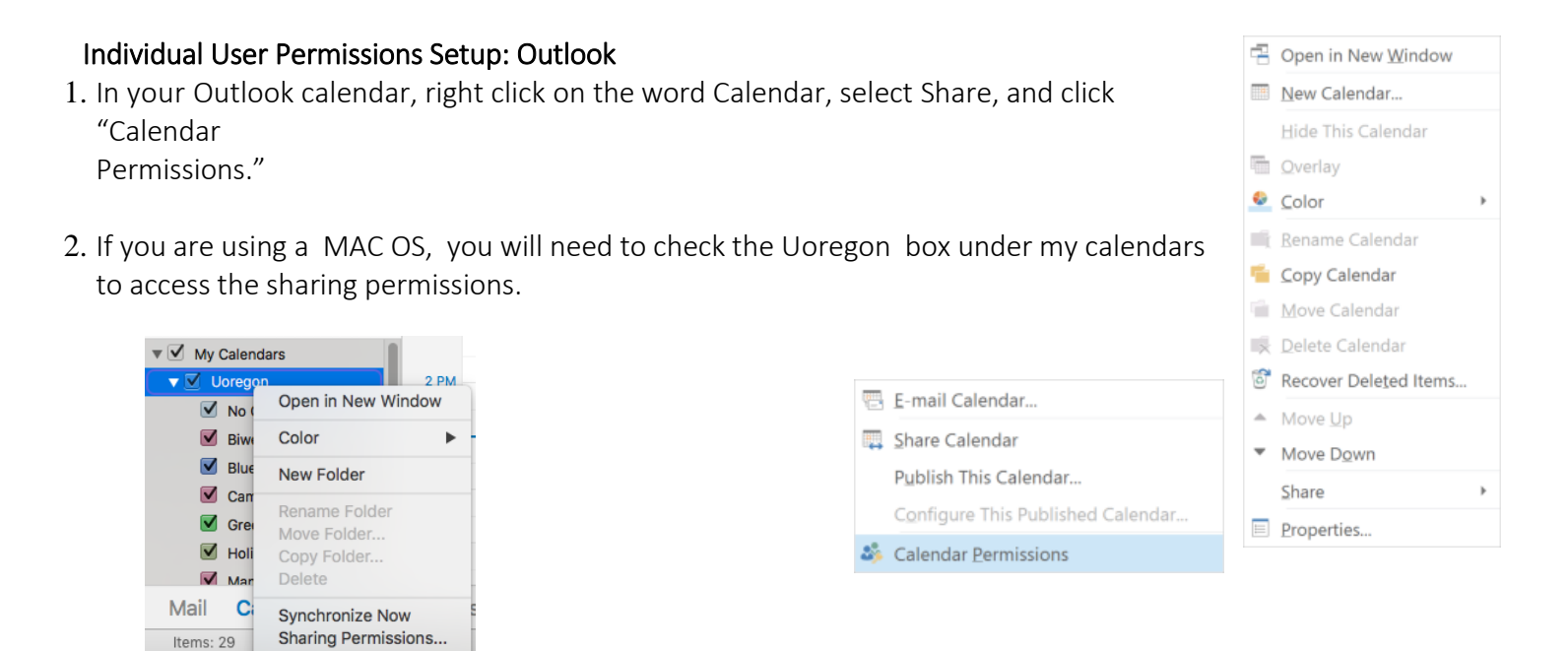

3. In the Calendar Properties dialog, select "Gradesfirst Service" change the Permission Level to "Editor" and click "Okay."

## Syncing Calendars

1. Navigate to your SSC Campus Calendar

Properties...

- 2. Click on the Subscriptions tab then click "Exchange Calendar Integration."
- 3. Click Connect with Exchange. It will take a few minutes for your Outlook to sync with your SSC Campus calendar. When sync is complete, "Disabled" will change to "Enabled."

| Name       Permission Level         Default       Free/Busy time         Gradestirat Service       Editor         Megan Flanigan       Reviewer         Bill Morrill       Reviewer         Image: AddRemove       Properties         Permission Level:       Editor         AddRemove       Properties         Permission Level:       Editor         Read       Write         Oraces subfolders       Edit own         Free/Busy time       Create subfolders         Free/Busy time       Edit own         Other Free/Busy       Other         Pelete items       Other         Own       Folder owner         Folder contact       Folder visible                                                                                                    | ilendar Properties       | h li ce | Permise    | ions     | 6       |      | 1        | × |
|----------------------------------------------------------------------------------------------------|--------------------------|---------|------------|----------|---------|------|----------|---|
| Name     Permission Level       Default     Free/Busy time       Gradesfirst Service     Editor       Megan Flanigan     Reviewer       Bil Morrill     Reviewer       Image: Service     Editor       Add     Remove       Properties       Permissions       Permission Level:     Editor       Read     Write       Onne     Create items       Offere/Busy time, subject, location     Edit own       Ø Full Details     Edit own       Other Free/Busy     Other       Delete items     Other       Own     Folder owner       Ø All     Folder visible                                                                                                    | eneral Home Page AutoArd | thive   | Permiss    | IONS     | Syncl   | nror | nization | 1 |
| Default Free/Busy time<br>Gradesfirst Service Editor<br>Megan Flanigan Reviewer<br>Bil Morrill Reviewer<br>Tami Hill Custom v<br>Add Remove Properties<br>Permission Level: Editor<br>Permission Level: Editor<br>Read<br>None<br>○ Free/Busy time, subject,<br>□ create subfolders<br>○ Free/Busy time, subject,<br>□ create subfolders<br>○ Free/Busy time, subject,<br>□ create items<br>○ Free/Busy time, subject,<br>□ create items<br>○ Free/Busy<br>Delete items<br>○ Own<br>③ All<br>○ Folder owner<br>□ Folder contact<br>☑ Folder visible                                                                                                    | Name                     | Per     | mission    | Level    |         | ^    |          |   |
| Gradestript Service     Editor       Megan Flanigan     Reviewer       Bil Morrill     Reviewer       Tami Hill     Custom       Add     Remove       Permissions     Properties       Permission Level:     Editor       Read     Write       ○ Free/Busy time, subject, location     ○ Create subfolders       ○ Free/Busy time, subject, location     ○ Edit own       ② Full Details     Other       ○ None     ○ Folder owner       ○ Own     ○ Folder contact       ③ All     Folder visible                                                                                                    | Default                  | Fre     | e/Busy ti  | me       |         |      |          |   |
| Megan Flanigan       Reviewer         Bil Morrill       Reviewer         Tami Hill       Custom         Add       Remove       Properties         Permissions       Permission Level:       Editor         Read       Virite       Create items         Free/Busy time       Create items       Create subfolders         Free/Busy time, subject, location       Edit own       Edit own         Ø Full Details       Other       Edit all         Delete items       Other       Folder owner         Own       Folder contact       Folder visible                                                                                                    | Gradesfirst Service      | Edi     | itor       |          |         |      |          |   |
| Bil Morrill Reviewer Tami Hill Custom  Add Remove Properties  Permission Permission Level: Editor  Read  Read  Free/Busy time  Free/Busy time  Free/Busy time  Free/Busy time  Casets subfolders  Edit own  Edit own  Edit all  Delete items  Other  Folder owner  Folder contact  Folder visible                                                                                                    | Megan Flanigan           | Re      | viewer     |          |         |      |          |   |
| Iami Hill     Custom       Add     Remove     Properties       Permissions     Permission Level:     Editor       Read     Write     Create items       O Free/Busy time, subject, location     Edit own     Edit own       Ø Full Details     Cther Free/Busy     Other       Delete items     Other     Folder owner       O None     Folder contact     Folder visible                                                                                                    | Bil Morrill              | Re      | viewer     |          |         |      |          |   |
| Add     Remove     Properties       Permission     Editor     Image: Constraint of the subfolders of the subfolders of the subfol | Tami Hill                | Cu      | stom       |          |         | ×    |          |   |
| Permissions Permission Level: Editor  Read  Read  Free/Busy time  Free/Busy time, subject, location  Free/Busy  Delete items  Other Free/Busy  Delete items  Other  Own  All  Folder contact  Folder visible                                                                                                    | Add                      | Rem     | ove        | Prop     | perties | i    |          |   |
| Permission Level:     Editor     ✓       Read     Write     ☐ Create items       ○ Free/Busy time, subject,<br>location     ☐ Create subfolders     ☑ Edit own       ② Full Details     ☑ Edit all     ☑ Edit all       ○ Delete items     ☐ Create reaction     ☑ Edit own       ○ None     ☐ Folder owner     ☐ Folder contact       ③ All     ☑ Folder visible     ☑ Folder visible                                                                                                    | Permissions              |         |            |          |         |      |          |   |
| Read       Write         None       Create items         Free/Busy time, subject, location       Create subfolders         ● Full Details       Edit own         Other Free/Busy       Edit all         Delete items       Other         O None       Folder owner         Own       Folder contact         ● All       Folder visible                                                                                                    | Permission Level: Editor |         |            |          |         | /    |          |   |
| None       Create items         Free/Busy time       Create subfolders         Free/Busy time, subject, location       Edit own         Image: State of Full Details       Edit all         Other Free/Busy       Editer owner         Delete items       Other         Own       Folder owner         Image: All       Folder visible                                                                                                    | Read                     | W       | /rite      |          |         |      |          |   |
| Otons     Otons       ○ Free/Busy time     □ Create subfolders       ○ Free/Busy time, subject,     □ Edit own       ○ Full Details     ☑ Edit all       ○ ther Free/Busy     ○ Other       ○ Own     □ Folder contact       ③ All     ☑ Folder visible                                                                                                    | None                     | F       |            | items    |         |      |          |   |
| Creep day time     Creep day time       Creep day time, subject,<br>location     Creef day       Image: Creep day time, subject,<br>location     E dit own       Image: Creep day time, subject,<br>location     E dit own       Image: Creep day time, subject,<br>location     E dit own       Image: Creep day time, subject,<br>location     E dit own       Image: Creep day time, subject,<br>location     Image: Creep day       Image: Creep day time, subject,<br>location     Image: Creep day       Image: Creep day time, subject,<br>location     Image: Creep day       Image: Creep day time, subject,<br>location     Image: Creep day       Image: Creep day time, subject,<br>location     Image: Creep day       Image: Creep day time, subject,<br>location     Image: Creep day       Image: Creep day time, subject,<br>location     Image: Creep day       Image: Creep day     Image: Creep day       Image: Creep day     Image: Creep day       Image: Creep day     Image: Creep day       Image: Creep day     Image: Creep day       Image: Creep day     Image: Creep day       Image: Creep day     Image: Creep day       Image: Creep day     Image: Creep day       Image: Creep day     Image: Creep day       Image: Creep day     Image: Creep day       Image: Creep day     Image: Creep day       Image: Creep day     Image: Creep day                                                                                                    | O Free/Bury time         | 1       |            | subfo    | Idore   |      |          |   |
| Orter/Gasy time, subject, location       Iocation       Ioca                                                                                                    | Free/Busy time subject   |         |            | Subio    | luers   |      |          |   |
| ● Full Details     ☑ Edit all       Other Free/Busy     ☑       Delete items     ☑       ○ None     ☐ Folder owner       ○ Own     ☐ Folder contact       ● All     ☑ Folder visible                                                                                                    | O location               |         |            | vn       |         |      |          |   |
| Other Free/Busy       Delete items       O None       O Own       Folder contact       Image: All                                                                                                    | Full Details             | L L     | ✓ Edit all |          |         |      |          |   |
| Other Free/Busy       Delete items       Ohone       Folder owner       Own       Folder contact       All                                                                                                    |                          |         |            |          |         |      |          |   |
| Delete items     Other       ○ None     □ Folder owner       ○ Own     □ Folder contact       ● All     ☑ Folder visible                                                                                                    | Other Free/Busy          |         |            |          |         |      |          |   |
| ○ None     □ Folder owner       ○ Own     □ Folder contact       ● All     ☑ Folder visible                                                                                                    | Delete items             | 0       | ther       |          |         |      |          |   |
| O Own ☐ Folder contact                                                                                                    | () None                  | [       | Folder     | owne     | r       |      |          |   |
| All     Folder visible                                                                                                    | Own                      | 1       | Folder     | conta    | ct      |      |          |   |
|                                                                                                    | All                      | E       | - Folder   | visible  | e       |      |          |   |
|                                                                                                    | -                        |         |            |          |         |      |          |   |
|                                                                                                    |                          | 01      |            | <i>c</i> |         |      | A        |   |
|                                                                                                    |                          | OK      |            | Cance    | 9       |      | Apply    |   |

| Connect with Exchange |
|-----------------------|
| Disabled              |
| Sync with Exchange    |